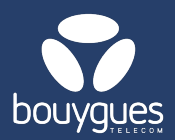

## Modification de service par import de fichier sur GetWay

Obienious

GetParc - Gestion des lig

Gestion des lignes

Suivi/pilotage des actes de gestion

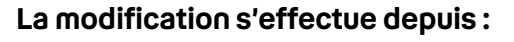

- La barre de menu « GetParc »
  - → Gestion des lignes

## Step 1: Recherche

- · Depuis le carrousel cliquer sur « Modifier services »
- Sur la gauche, filtrer à partir d'un fichier (CSV ou Excel), sélectionner le type d'identifiant et cliquer sur « Rechercher »
- Renseigner l'offre sur laquelle vous souhaitez appliquer la modification et cliquer sur « Rechercher »

## **Etape 2 : Modification**

· Cocher les services à activer et/ou à désactiver puis cliquer sur le bouton « Appliquer »

|                                                                                                    |                     | ∭ Partenaire≎          |                 | III IMSI        | ∭ Statut de la ligne≎ | iii Date de statut ≎ | + |
|----------------------------------------------------------------------------------------------------|---------------------|------------------------|-----------------|-----------------|-----------------------|----------------------|---|
|                                                                                                    | 8933201124057273723 | TEST-M2M-<br>OBJENIOUS | 337000102340024 | 208201105727372 | Activée               | 13/01/2025 22:16:04  |   |
|                                                                                                    | 8933201124057273798 | TEST-M2M-<br>OBJENIOUS | 337000102339997 | 208201105727379 | Activée               | 13/01/2025 22:16:04  |   |
|                                                                                                    | 8933201124057273772 | TEST-M2M-<br>OBJENIOUS | 337000102340011 | 208201105727377 | Activée               | 13/01/2025 22:16:03  |   |
|                                                                                                    | 8933201124057273764 | TEST-M2M-<br>OBJENIOUS | 337000102340004 | 208201105727376 | Activée               | 13/01/2025 22:16:00  |   |
|                                                                                                    | 8933201124057273780 | TEST-M2M-<br>OBJENIOUS | 337000102340015 | 208201105727378 | Activée               | 13/01/2025 22:16:00  |   |
| 2 CONFIGURER LA MODIFICATION DES SERVICES                                                                                                    |                     |                        |                 |                 |                       |                      |   |
| Services à activer       Services à désactiver       Annuler X         SMS sortant       SMS sortant       SMS sortant         SMS entrant       SMS entrant       SMS entrant         Voix sortante       Voix sortante       Voix sortante         Voix entrante       Voix entrante       Roaming         Modifier le service data       Service data |                     |                        |                 |                 |                       |                      |   |
| Date effective       Image: 14/01/2025 16:30:08   Appliquer                                                                                                    |                     |                        |                 |                 |                       |                      |   |

- Une nouvelle fenêtre s'ouvrira pour vous demander de confirmer votre demande
- Un message apparaitra en haut à droite de l'écran pour vous signaler que l'opération a été réalisé avec succès

Pour toutes questions, contactez le backoffice M2M : partenaires\_data@bouyguestelecom.fr